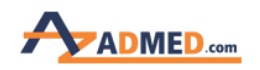

برای خرید از وب سایت در ابتدا باید با اکانتی که قبلا <mark>ثبت نام</mark> کرده اید وارد شوید. (نام کاربری همان ایمیل زمان ثبت نام میباشد) در صورتی که وارد وب سایت نشده باشید امکان خرید وجود ندارد.

روی دکمه ورود و ثبت نام در بالای صفحه کلیک میکنید، صفحه زیر باز میشود. نام کاربری و رمز عبور را وارد میکنید و وارد میشوید.

### ورود به حساب کاربری

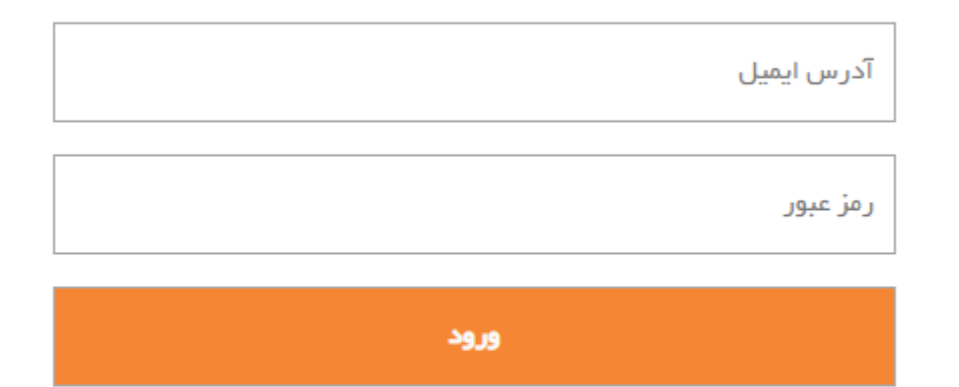

رمز عبور خود را فراموش کرده اید؟ اینجا کلیک کنید

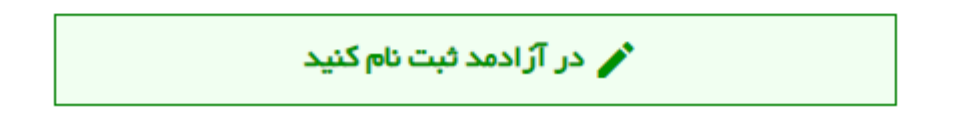

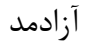

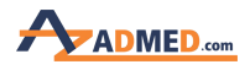

پس از ورود به وب سایت نام کاربری شما در قسمت بالا نمایان می شود.

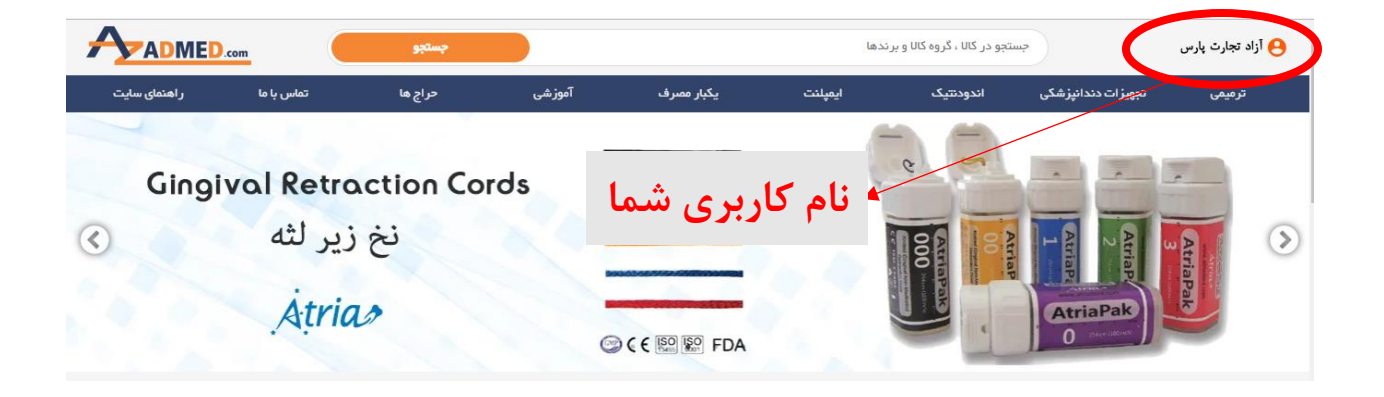

برای شروع یک خرید سریع می توانید بر روی گزینه <u>سفارش سریع</u> که در پایین صفحه سایت است کلیک نمایید که تمامی کالاها را در یک صفحه مشاهده می کنید و می توانید اقدام به خرید سریع تر کنید. همان طور که در تصویر مشاهده می کنید کالاها در بخش بندی مختلف وجود دارد که با کلیک بر روی هر کدام زیر مجموعه آن را مشاهده می کنید.

| ليست سفارش سريع                                    |                                                                 |                                           |                                                                       |                                                   |                                                                     |  |  |
|----------------------------------------------------|-----------------------------------------------------------------|-------------------------------------------|-----------------------------------------------------------------------|---------------------------------------------------|---------------------------------------------------------------------|--|--|
| ابزارهای شروری مطب<br>سرمیکسر                      | باندینگ 🔵 مواد استخوان ساز                                      | آمادہ سازی کانال<br>تبھیزات کوچک مطب      | سیلر و ام تی ای<br>سیمان                                              | کامپوزیت ها 🔵 اندودنتیک                           | <ul> <li>گوتا پرکا و کن کاغذی</li> <li>بیس و ناینر</li> </ul>       |  |  |
| تاندارد) - ۲۵<br>قیمت : ۱۳ <b>۵٫۰۰۰ ریال</b><br>ید | گوتا پرکا ۲ درصد(اسن<br>کمپانی : متا<br>♦ تعداد را انتخاب نمای  | ارد) - ۲۰ و<br>قیمت : <b>۱۳۵٬۰۰۰ ریال</b> | گوتا پرکا ۲ درصد(استاند<br>کمپانی : متا<br>۲ تعداد را انتخاب نمایید   | دارد) - ۱۵<br>قیمت : <b>۱۳۵٬۰۰۰ ریال</b>          | گوتا پرکا ۲ درصد(استان<br>کمپانی : متا<br>ج تعداد را انتخاب نمایید  |  |  |
| ناندارد) - ۵۰<br>قیمت : <b>۵۰۰٫۵۳۹ ریال</b><br>ید  | گوتا پرکا ۲ درمىد(اسن<br>کمپانى : متا<br>♦ تعداد را انتخاب نماي | ارد) – ۴۵<br>قیمت : <b>۱۳۵٬۰۰۰ ریال</b>   | گوتا پرکا ۲ درمىد(استاند<br>کمپانی : متا<br>به تعداد را انتخاب نمایید | دارد) - ۳۰ ۳۰<br>قیمت : ۰۰۰ <mark>۵۹۵ ریال</mark> | گوتا پرکا ۲ درمىد(استان<br>کمپانی : متا<br>♦ تعداد را انتخاب نمایید |  |  |
| ۲<br>قیمت : ۲۲۰,۰۰۰ ریال                           | گوتا پرکا ۶ درصد – ۰<br>کمپانی : متا                            | ۲<br>قیمت : ۲۲۰٫۰۰۰ ریال                  | گوتا پرکا ۴ در مدد متا - ۰<br>کمپانی : متا                            | ۴۰-۱۷<br>قیمت : ۲۲۰٫۰۰۰ ریال                      | گوتا پرکا ۴ در مد متا – ۵<br>کمپانی : متا                           |  |  |

#### نسخه Desktop

آزادمد

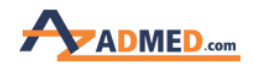

| ليست سفارش سريع      |          |
|----------------------|----------|
| گوتا پرکا و کن کاغذی |          |
| گروه را انتخاب کنید  |          |
| گوتا پرکا و کن کاغذی |          |
| کامپوزیت ها          |          |
| سیلر و ام تی ای      |          |
| آمادہ سازی کانال     |          |
| باندينگ              |          |
| ایز ار های ضروری مطب |          |
| بيس و لاينر          |          |
| اندودنتيک            |          |
| سيمان                |          |
| تجهیزات کوچک مطب     |          |
| مواد استخوان ساز     | <b>-</b> |
| سر میکسر             |          |

#### نسخه Mobile

با انتخاب یکی از دسته بندی ها به زیر مجموعه آن دسترسی پیدا کرده و می توانید کالا مورد نظر را به تعداد دلخواه انتخاب نمایید:

| ليست سفارش سريع                                                                 |                                                                                         |                                                                                  |  |  |  |  |  |
|---------------------------------------------------------------------------------|-----------------------------------------------------------------------------------------|----------------------------------------------------------------------------------|--|--|--|--|--|
| بندینگ ایزارهای مَنروری مطب ایزارهای مَنروری مطب 🔵 مواد استخوان ساز 🛛 سرمیکسر   | سیلر و ام تی ای آماده سازی کانال<br>سیمان تجهیزات کوچک مطب                              | <ul> <li>گوتا پر کا و کن کاغذی</li> <li>بیس و لاینر</li> <li>ندودنتیک</li> </ul> |  |  |  |  |  |
| نانو کامپوزیت لایت کیور فلو متا - A۱<br>کمپانی : متا قیمت : <b>۸۹۰٬۰۰۰ ریال</b> | کربیلدآپ اسپیدنت - دندان - زرد<br>کمپانی : اسپیدنت قیمت : ۲ <mark>۰۵۵٬۰۰۰ ریال</mark>   | تمپوباند ویژه ایمپلنت- سیمان موقت<br>کمپانی : اسپیدنت قیمت : ۱٫۱۵۰٫۰۰۰ ریال      |  |  |  |  |  |
| <ul> <li>تعداد را انتخاب نمایید</li> <li>تعداد را انتخاب نمایید</li> </ul>      | <ul> <li>تعداد را انتخاب نمایید</li> </ul>                                              | تعداد را انتخاب نمایید                                                           |  |  |  |  |  |
| ۲<br>۲<br>کمپانی : اسپیدنت قیمت : ۵۰۰٬۰۵۰ ریال                                  | نانو کامپوزیت لایت کیور فلو متا - <u>A</u> r<br>کمپانی : متا قیمت : <b>۸۹۰٫۰۰۰ ریال</b> | نانو کامپوزیت لایت کیور فلو متا - A۲<br>کمپانی : متا قیمت : ۸۹۰٬۰۰۰ ریال         |  |  |  |  |  |
| تعداد را انتخاب نمایید                                                          | عداد را انتخاب نمایید                                                                   | <ul> <li>تعداد را انتخاب نمایید</li> <li>فیت</li> </ul>                          |  |  |  |  |  |
|                                                                                 |                                                                                         |                                                                                  |  |  |  |  |  |

#### نسخه Desktop

آزادمد

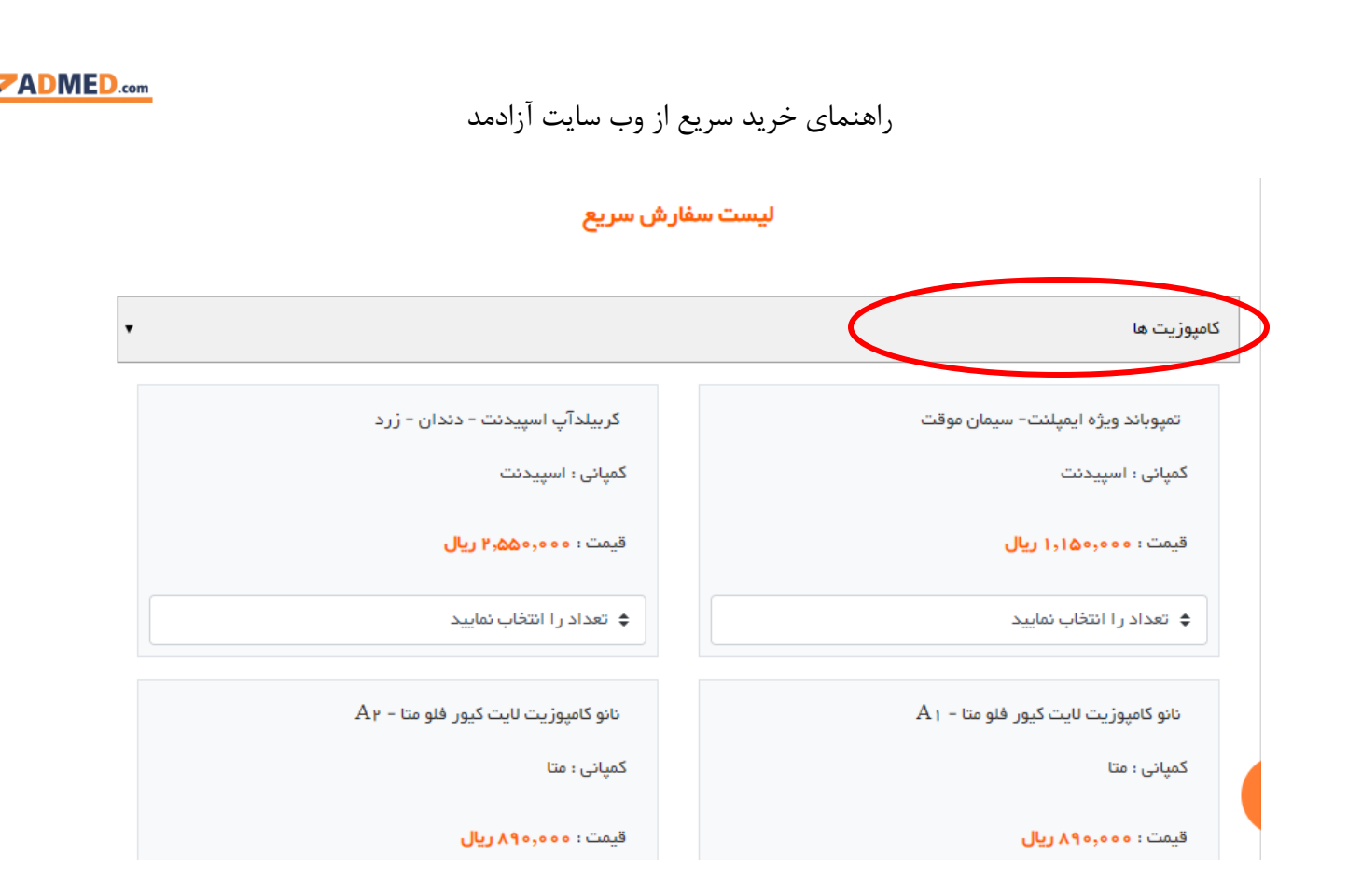

نسخه Mobile

برای اینکه به اطلاعات هر کالا دسترسی داشته باشید می توانید بر روی اسم کالای مورد نظر کلیک نمایید:

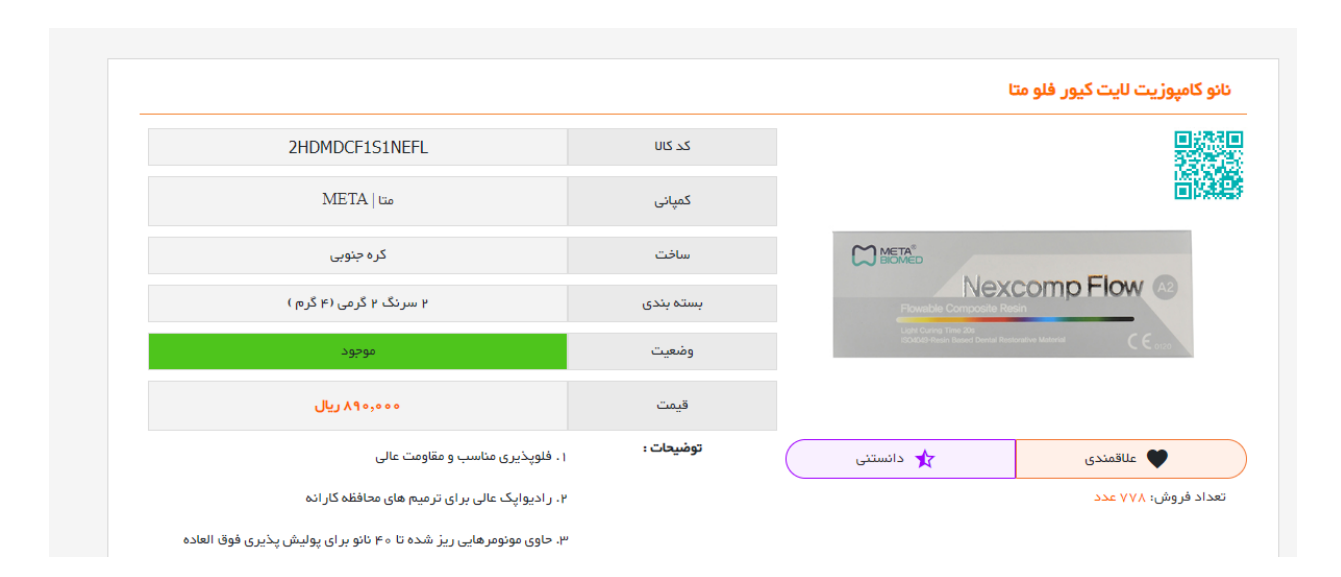

آزادمد

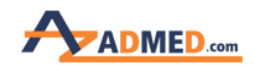

نکته: بعد از اینکه در هر دسته بندی خریدتان تکمیل گردید قبل از اینکه به سراغ دسته بندی دیگری بروید حتما بر روی دکمه ثبت انتهای صفحه سفارش سریع کلیلک نمایید.

| ليست سفارش سريع                                                                 |                                                                                         |                                                                                                    |  |  |  |  |  |
|---------------------------------------------------------------------------------|-----------------------------------------------------------------------------------------|----------------------------------------------------------------------------------------------------|--|--|--|--|--|
| باندینگ ایزارهای ضروری مطب<br>مواد استخوان ساز سرمیکسر                          | سیلر و ام تی ای آماده سازی کانال<br>سیمان تجهیز ات کوچک مطب                             | <ul> <li>گوتا پر کا و کن کاغذی</li> <li>گانپوزیت ها</li> <li>بیس و اینر</li> <li>اندودنتیک</li> </ul> |  |  |  |  |  |
| نانو کامپوزیت لایت کیور فلو متا - A۱<br>کمپانی : متا قیمت : <b>۸۹۰٬۰۰۰ ریال</b> | کربیلدآپ اسپیدنت - دندان - زرد<br>کمپانی : اسپیدنت قیمت : ۲ <mark>۰٬۵۵۰٫۰۰۰ ریال</mark> | تمپوباند ویژه ایمپلنت- سیمان موقت<br>کمپانی : اسپیدنت قیمت : ۱٫۱۵۰٫۰۰۰ ریال                           |  |  |  |  |  |
| ج تعداد را انتخاب نمایید<br>تعداد را انتخاب نمایید                              | ♦ تعداد را انتخاب نمایید                                                                | تعداد را انتخاب نمایید                                                                                |  |  |  |  |  |
| ا<br>۲<br>کمپانی : اسپیدنت قیمت : ۵۰۰,۰۵ <b>۵ ریال</b>                          | نانو کامپوزیت لایت کیور فلو متا - ۸۳<br>کمپانی : متا قیمت : <b>۸۹۰٫۰۰۰ ریال</b>         | نانو کامپوزیت ایت کیور فلو متا - A۲<br>کمپانی : متا قیمت : ۸۹۰٫۰۰۰ ری <b>ال</b>                       |  |  |  |  |  |
| ♦ تعداد را انتخاب نمایید                                                        | ♦ تعداد را انتخاب نمایید                                                                | تعداد را انتخاب نمایید                                                                                |  |  |  |  |  |
|                                                                                 | فبت                                                                                     |                                                                                                    |  |  |  |  |  |
|                                                                                 |                                                                                         |                                                                                                    |  |  |  |  |  |

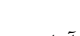